# FICHE 05 Fiche élève

## La dissertation (1) : l'analyse du sujet

# Vous allez apprendre à analyser méthodiquement un sujet de dissertation, l'un des trois types de sujets proposé à l'épreuve écrite de l'EAF, à l'aide d'une carte heuristique.

Une « carte heuristique » représente et illustre sous forme de diagramme les liens hiérarchiques entre les idées. C'est une présentation sous forme d'arborescence. Elle permet d'organiser, de présenter, voire de mieux mémoriser une réflexion complexe.

## 1 Compléter la carte heuristique

*a.* Ouvrez le fichier fiche05\_document\_eleve.mm et enregistrez-le dans votre répertoire personnel en lui donnant votre nom. Il s'agit d'une carte heuristique (on l'ouvre avec le logiciel Freemind) correspondant à l'analyse du sujet de dissertation donné dans votre manuel page 113 pour clore la séquence 3 sur la poésie : « Au xx<sup>e</sup> siècle : la modernité en question ». Cette carte vous aidera à analyser méthodiquement le sujet de dissertation donné.

**b.** Menez l'analyse du sujet placé au centre en suivant les numéros des branches. Remplissez l'arborescence de la carte heuristique selon l'exemple de questionnement théorique vu en classe.

Parfois il vous suffit de choisir une réponse parmi les réponses proposées en ajoutant l'icône adéquate. Mais en général, vous devrez ajouter des « nœuds-fils » (découlant d'un autre nœud) pour répondre aux questions ou suivre les consignes d'analyse. Vous serez même sans doute amenés à créer plusieurs niveaux.

### 2 Trouver des exemples

Relisez le corpus de la séquence de votre manuel consacrée à la poésie pour y repérer des exemples grâce auxquels vous pourrez alimenter votre réflexion. Ne négligez pas les textes lus en classe ni ceux que vous avez lus de façon personnelle.

#### Fiche technique Manipuler une carte heuristique avec Freemind

Pour ajouter une icône dans un nœud :

Clic droit sur le « nœud » > « Icônes » > choisissez l'icône qui convient

**Pour ajouter un nouveau nœud-fils** (découlant d'un nœud existant) : Clic droit > « Nouveau nœud comme fils de la sélection » ou touche « INS ».

#### Pour éditer un nœud de la carte

Clic droit > « Éditer comme nœud long » (ou sélectionnez le nœud en vous plaçant dessus, puis appuyez Alt + Entrée).